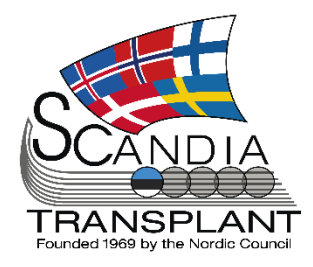

## News from Scandiatransplant office

## August 2024

## Headlines

| 2   |
|-----|
| 2   |
| 3   |
| 3   |
| 3   |
| 3   |
| 4   |
| 4   |
| . 5 |
| . 5 |
|     |

All previous newsletters can be found on the Scandiatransplant web page http://www.scandiatransplant.org/news/newsletters

http://www.scandiatransplant.org/news/newsletters

## Purpose

By this information letter, we wish to communicate to you about status and progress related to the database, collaboration with groups related to Scandiatransplant and on-going working projects.

We hope that you will read it and share the information with whom it might concern.

Do not hesitate to contact us for further information, ideas and problems at <u>help@scandiatransplant.org</u>

Scandiatransplant Aarhus Universitetshospital, Skejby 8200 Aarhus N Denmark www.scandiatransplant.org

Update August 21<sup>st</sup> 2024 Improved visibility of National priority recipients

# National priority in exchange overview & notifications

National priorities are now displayed in the exchange overview available on all deceased donors. They will be placed below any other exchange option.

From now on, transplant coordinators will receive an SMS and e-mail notification when a recipient is listed on the national priority list. When a solution is ready, coordinators will also receive a notification when a recipient is taken off the national priority list. The notification is only on a national level.

| Donor name:                          |                             | Temporary/Local ID: |                       |                  |
|--------------------------------------|-----------------------------|---------------------|-----------------------|------------------|
| Donation after: DBD                  | AB0 blood group:            | в                   | Rhesus D:             | *                |
| Basic Meds and labs Coordination Dor | onation Files               |                     |                       |                  |
| Coordination Timetable Allocation Pa | ayback Organ offer Organ QC | Transportation      |                       |                  |
| O Allocate an organ                  |                             |                     |                       | Print organ form |
| Organ type Status                    |                             |                     | Transpl               | ant candidate    |
|                                      | Exchange                    | options             |                       |                  |
| Treatment Type [Category] Cente      | er ABO Scand                | anumber Rec age     | Rec height Rec weight | Donornumber      |
| II: Liver National ST: St            | Stockholm B                 | 2124                |                       |                  |
|                                      | Not procur                  | ed organ            |                       |                  |
| Organ type Cause                     | e code Resp. doctor         | Remarks             |                       |                  |
| 1 PA: Pancreas                       |                             |                     |                       |                  |
| 2 LR: Right Lung                     |                             |                     |                       |                  |

### New layout for reports menus

To make it easier and quicker to locate a specific report, data extractions and reports throughout YASWA have been given a new layout with sub-menus.

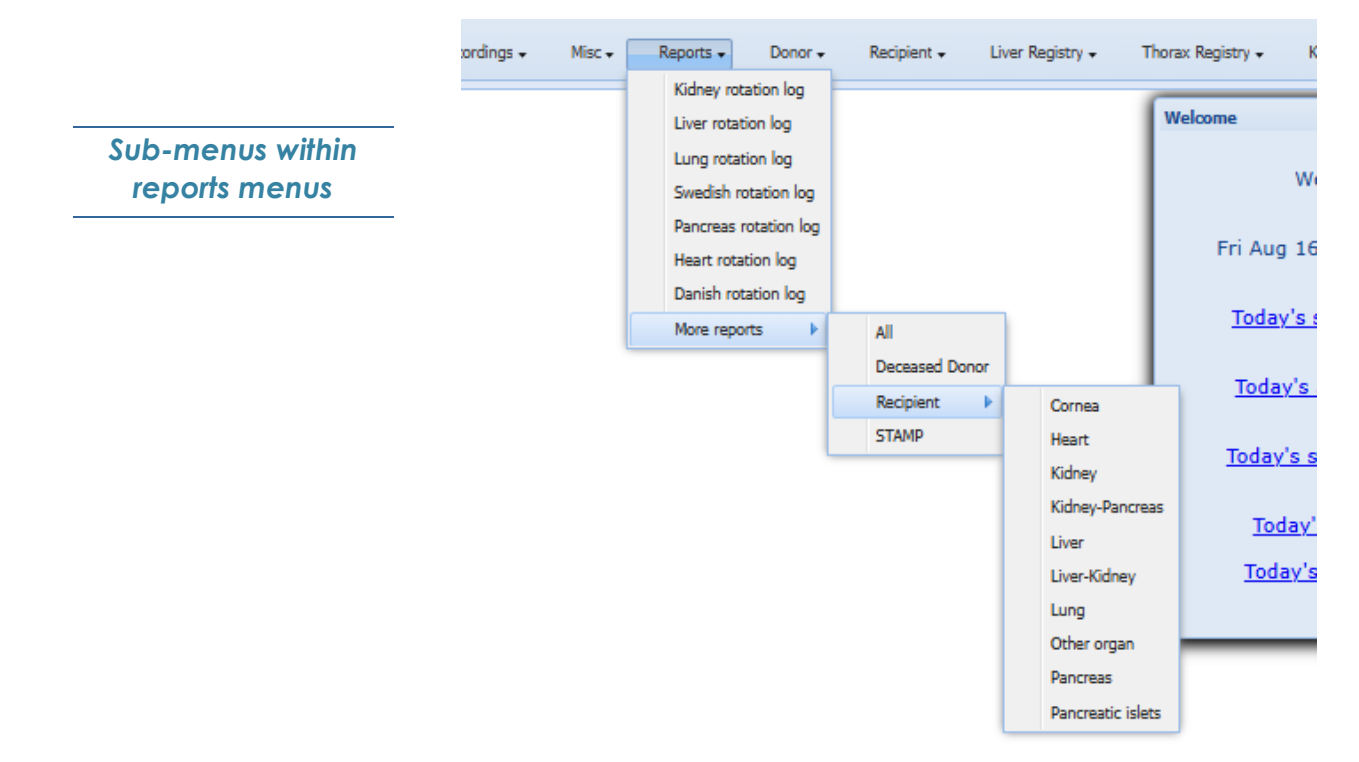

## **Updates within Deceased Donor**

#### Improvements to the organ form

Modifications to the deceased donor organ form have been implemented. Amongst other minor modifications, these include:

 "Tx Coord" and "Surgeons" are now displaying information from the "Contact persons" grid
Display of Date of Birth

3) Removal of infection tests "Toxo" and "VZV"

4) No time for date-fields under "Donor operation" (DBDdonors) and "Withdrawal and donor operation" (cDCDdonors)

5) Improved layout

#### Relocation of responsible transplant coordinator

The field "Responsible tx coordinator" has been changed into a table and moved to the bottom of the Basic tab. This makes it possible to choose a date for each transplant coordinator, and it is also possible to add the same transplant coordinator more than once, with different dates.

| Basic Meds and labs                             | Coordination Donation Files                                                             |
|-------------------------------------------------|-----------------------------------------------------------------------------------------|
| Procuring center:                               | Responsible center:                                                                     |
| Hospital admission:                             | Time: N/A:                                                                              |
| Donor hospital:                                 | Donor detection hospital:                                                               |
|                                                 | Donor residence:                                                                        |
| ICU department:                                 | ×                                                                                       |
| Height:                                         | 170 cm N/A:                                                                             |
| BMI:                                            | 24.22 kg/m <sup>2</sup> Surface Area: 1.81 m <sup>2</sup> Calc. total lung vol.: 6.27 l |
| Cause of death:                                 | Trauma:                                                                                 |
| Notes on death:                                 |                                                                                         |
| Donation realized:                              | P: Potential donor                                                                      |
| Potential donor visible to<br>other countries?: | N: No 🗸                                                                                 |
|                                                 | Intensive care unit (ICU)                                                               |
| ICU admission                                   | Start of Ventilator Treatment:                                                          |
| ICU stay                                        | r: Time on ventilator:                                                                  |
| First renist ·                                  | ANOE 16-Aug-2024 Latest regist · ANOE                                                   |
|                                                 | Responsible tx coordinator                                                              |
| Add new                                         |                                                                                         |
| User                                            | Date                                                                                    |
| ⇒ Ilse Duus Weinreich - S                       | candiatransplant (ilse.duus.weinreich@scandiatransplant.org) 15-Aug-2024 08:00          |
| Anne Ørskov, Scandiatra                         | ansplant (anoe@scandiatransplant.org) 16-Aug-2024 10:00                                 |

#### Relocation of heart rhythm

The field "Heart rhythm" has been relocated to the table right above its initial placement, alongside measurements of blood pressure, temperature, etc. This makes it possible to register information on heart rhythm as many times as you want.

Old registrations of "Heart rhythm" have been transferred to the table.

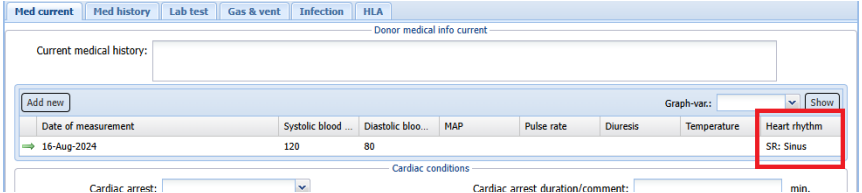

Minor updates to the organ form

New table for responsible tx coordinator

Heart rhythm moved to table

#### Field for re-intubation on all cDCD donors

Relocation of "Reintubation" The field "Re-intubation" has been relocated from the NRP tab to the cDCD tab, making it available for all cDCD donors. The field is placed under the headline cDCD procedure, below the field for systolic blood pressure.

| Organ procurement cDCD          |                                           |                |                                             |
|---------------------------------|-------------------------------------------|----------------|---------------------------------------------|
|                                 |                                           | cDCD checklist |                                             |
| Blood samples before v          | withd. of life-sustaining 🕅<br>treatment: |                | Logistics checked with ICU/OR and DCD team: |
|                                 |                                           | cDCD procedure |                                             |
|                                 | Heparin: 💙                                |                |                                             |
| Withdrawal of life-sustaining t | treatment:                                | Time: N/A: 📃   | Cardiac arrest: 🛛 🖪 Time: N/A: 🗌            |
| Systolic BP under 50 mmHg       | (>2 min):                                 | Time: N/A:     | Date of death: Time: N/A:                   |
| Rein                            | ntubation:                                | Time: N/A:     |                                             |

#### Procurement of tendons

Procurement of tendons can now be registered on deceased donors. This is done in a similar way as the other organs under organ procurement.

Step 1: choose "Tendons" under Organ typeStep 2: choose "Other usage" under Graft transplantedStep 3: choose "Tendons" under Cause

| Procured graft Info |                     |               |          |                      |                                | Back Save | Reset Procure next |
|---------------------|---------------------|---------------|----------|----------------------|--------------------------------|-----------|--------------------|
|                     |                     |               |          | Donor informati      | ion                            |           |                    |
| Donor number:       | 102512              |               |          |                      | Person number: 160820          |           |                    |
| Donor name:         | test                |               |          |                      |                                |           |                    |
| Hospitalized in:    | DK: Denmark         |               |          | P                    | rocuring center: CP: København |           |                    |
|                     |                     |               |          | Graft details        |                                |           |                    |
|                     | Organ to center:    | CP: København | ~        |                      |                                |           |                    |
|                     | Organ type:         | Tendons       | <b>~</b> |                      | Graft O: Other use             |           |                    |
|                     | Procured by:        |               | *        |                      |                                |           |                    |
|                     | Preservation fluid: |               |          |                      | Preservation started:          |           |                    |
|                     | Perfusion volume:   | mi            |          |                      | Quality of perfusion:          |           |                    |
| o                   | n back table date:  | •             | Time:    | N/A:                 | Into ice box date:             | Time:     | N/A: 🔳             |
| Start of m          | nachine perf. date: | 3             | Time:    | N/A: 🕅               |                                |           |                    |
| General remarks:    |                     |               |          |                      |                                |           |                    |
|                     |                     |               |          | Organ used for other | purpose                        |           |                    |
|                     | Cause: 9: Tendo     | ns            | ~        |                      |                                |           |                    |
| Co                  | mments:             |               |          |                      |                                |           |                    |
|                     |                     |               |          |                      |                                |           |                    |

This solution is limited to procurement, meaning that wating list for tendons etc has not been introduced.

#### New tab for timetable

The table "Timetable" from the Coordination tab has been moved to its own tab. Two new fields for retrieval team leaving have been added to the timetable.

| Donation Files      |                                                                                                    |                                                                                                    |                                                                                                    |
|---------------------|----------------------------------------------------------------------------------------------------|----------------------------------------------------------------------------------------------------|----------------------------------------------------------------------------------------------------|
| Payback Organ offer | Organ QC                                                                                                    | Transportation                                                                                                    |                                                                                                    |
| Time:               | N/A:                                                                                                    | Comment:                                                                                                    |                                                                                                    |
| Time:               | N/A: 🔳                                                                                                    | Comment:                                                                                                    |                                                                                                    |
| Time:               | N/A:                                                                                                    | Planned end of operation:                                                                                                    | Time: N/A: 🗌                                                                                                    |
| Time:               | N/A:                                                                                                    |                                                                                                    |                                                                                                    |
| Time:               | N/A:                                                                                                    | Planned end thoracic team:                                                                                                    | Time: N/A: 🔲                                                                                                    |
| Time:               | N/A:                                                                                                    |                                                                                                    |                                                                                                    |
| Time:               | N/A:                                                                                                    |                                                                                                    |                                                                                                    |
|                     | Donation Files   Payback Organ offer   3 Time:   3 Time:   3 Time:   3 Time:   3 Time:   3 Time:   3 Time:   3 Time:   3 Time: | Donation Files   Payback Organ offer Organ QC   Time: N/A:   Time: N/A:   Time: N/A:   Time: N/A:   Time: N/A:   Time: N/A:   Time: N/A:   Time: N/A:   Time: N/A:   Time: N/A:   Time: N/A: | Donation     Files       Payback     Organ offer     Organ QC       3     Time:     N/A:     Comment:       3     Time:     N/A:     Comment:       4     Time:     N/A:     Planned end of operation:       5     Time:     N/A:     Planned end thoracic team:       6     Time:     N/A:     Planned end thoracic team:       5     Time:     N/A:     Planned end thoracic team: |

Registration of procurement of tendons

Relocation of timetable

## Registration of transportation details

#### New tab for transport details

A new sub-tab called Transportation has been added under the Coordination tab. In this tab, information on transport of an organ or blood sample can be registered.

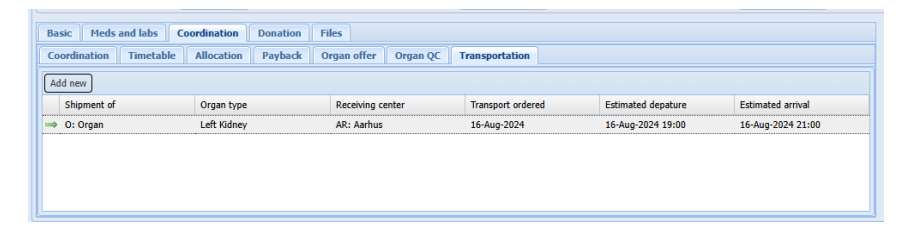

#### New layout of lab test print

The layout of laboratory test dates and results have been changed in the two PDF prints, so that the date is shown as header and the tests + results are displayed in columns.

|            |                   |      |         |         |     |     |     |         |         |       |      |        |          |        |     |     |           |         |     |      | _      | _     |
|------------|-------------------|------|---------|---------|-----|-----|-----|---------|---------|-------|------|--------|----------|--------|-----|-----|-----------|---------|-----|------|--------|-------|
| Add        | new               |      |         |         |     |     |     |         |         |       |      |        |          |        |     | Gra | aph-var.: |         |     | 🗸 SI | now    | Print |
|            | Date of lab.test  | He   | Leu     | Tro     | Na  | К ( | CRP | Bilir   | ASAT    | ALAT  | ALP  | LDH    | СК       | PK     | Alb | Lac | Cre       | ACR     | GFR | Am   | Am     | Glu.  |
| ⇒ >        | \$ 13-Aug-2024 06 | 10.2 | 11.4    | 406     |     |     | 211 | 5       | 89      | 116   |      |        |          | 1.1    | 26  |     | 69        |         | 87  |      |        |       |
| ⇒ >        | 12-Aug-2024 06    | 9.8  |         | 325     |     |     | 318 | 6       | 24      | 43    |      |        |          | 1.2    | 25  |     | 82        |         | 76  |      |        |       |
| → <b>)</b> | 6-Aug-2024 18     | 10.0 | 9.2     | 353     |     |     | 131 | 5       | 51      | 98    | 216  | 246    |          | 1.1    | 25  |     | 65        |         | 90  |      | 43     |       |
| ⇒ 3        | C 01-Aug-2024 02  |      |         | 213     |     |     | 6   | 4       | 25      | 31    |      |        |          | 1.1    |     |     | 69        |         | 87  |      |        |       |
|            |                   |      |         |         |     |     |     | D       | ono     | r lab | -tes | ts re  | egist    | tratio | on  |     |           |         |     |      |        |       |
| Date       |                   |      | 13-Aug- | 2024 06 | :00 |     | 12- | Aug-202 | 4 06:00 |       |      | 06-Aug | -2024 18 | 00:    |     | 01  | -Aug-202  | 4 02:55 |     |      | 16-Oct | -2023 |
| Hemo       | globin [g/dL]     |      |         |         | 10  |     |     |         | 10      |       |      |        |          | 10     |     |     |           |         |     |      |        |       |
| Leuco      | cytes             |      |         |         | 11  |     |     |         |         |       |      |        |          | 9      |     |     |           |         |     |      |        |       |
| Tromb      | pocytes           |      |         |         | 406 |     |     |         | 325     |       |      |        |          | 353    |     |     |           | 213     | 3   |      |        |       |
| Na (S      | odium)            |      |         |         |     |     |     |         |         |       |      |        |          |        |     |     |           |         |     |      |        |       |
| K (Po      | tassium)          |      |         |         |     |     |     |         |         |       |      |        |          |        |     |     |           |         |     |      |        |       |
| CRP        |                   |      |         |         | 211 |     |     |         | 318     |       |      |        |          | 131    |     |     |           | 6       |     |      |        |       |
| Bilirut    | bin               |      |         |         | 5   |     |     |         | 6       |       |      |        |          | 5      |     |     |           | - 4     |     |      |        |       |
| ASAT       | 0.01              |      | 1       |         | 80  |     |     |         | 24      |       |      |        |          | 51     |     |     |           | 25      |     |      |        |       |

Deceased donor modification of lab test print

#### New layout in 'Files' tab

In the latest update, upload and sharing of DICOM files was introduced. The layout introduced has, in some webbrowsers, resulted in problems with upload of multiple files. This has led to a change in layout in this release.

| Basic | Basic Meds and labs Coordination Donation Files |         |           |             |                                  |          |  |  |  |  |  |
|-------|-------------------------------------------------|---------|-----------|-------------|----------------------------------|----------|--|--|--|--|--|
|       |                                                 |         | Files     |             | Dicom series from uploaded files |          |  |  |  |  |  |
|       | Name of file                                    | Created | No delete | Description | Description                      | Modality |  |  |  |  |  |
|       | Click to uplo                                   |         |           |             |                                  |          |  |  |  |  |  |
|       |                                                 |         |           |             |                                  |          |  |  |  |  |  |
|       |                                                 |         |           |             |                                  |          |  |  |  |  |  |
|       |                                                 |         |           |             |                                  |          |  |  |  |  |  |
|       |                                                 |         |           |             |                                  |          |  |  |  |  |  |

All files, no matter type, are uploaded on the left side 'click to upload', however after saving DICOM files will now be displayed to the right.